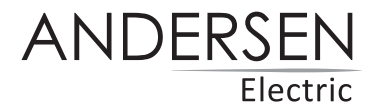

# **AE - WALL SPLIT** 9000, 12000, 18000

Manual til WI-FI funktion

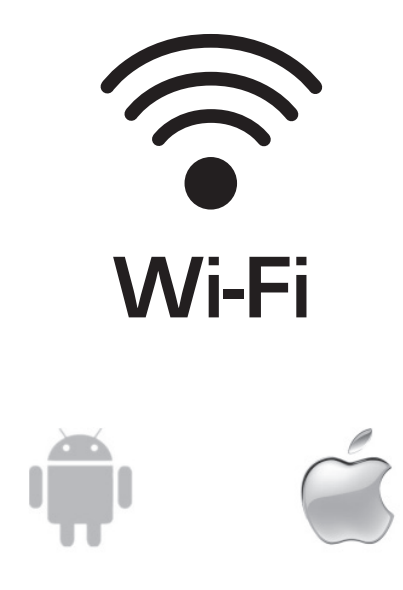

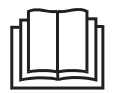

VIGTIG NOTE: Læs denne manual før brug og gem til senere.

## Indhold

| Wi-Fi specifikationer                         | 3  |
|-----------------------------------------------|----|
| Appen                                         | 4  |
| Download appen                                | 4  |
| Installer appen                               | 5  |
| Aktiver QR-kode                               | 5  |
| Registrer brugerkonto                         | 6  |
| Opret login til brugerkonto                   | 6  |
| Glemt adgangskode?                            | 7  |
| Tilføj anordningen                            | 7  |
| Tilføj anordningen (CF-tilstand)              | 8  |
| Tilføj anordningen (AP-tilstand)              | 9  |
| Slet anordningen eller ændr anordningens navn | 10 |
| Klimanlægsbetjening                           | 11 |
| Fejlfinding                                   | 26 |
| Meddelelse                                    | 27 |

### Wi-Fi specifikationer

#### Minimum specifikationer smartphone

Android: 5.0 version eller nyere

IOS: 9.0 version eller nyere

#### Grundlæggende parametre til Wi-Fi-modul

| Parametre                    | Detaljer                                 |
|------------------------------|------------------------------------------|
| Netværksfrekvens             | 2.400 - 2.500GHz                         |
| Standarder for WLAN          | IEEE 802.11 b/g/n(kanaler 1-14)          |
| Protokol-stak understøttelse | IPv4/IPv6/TCP/UDP/HTTPS/TLS/MulticastDNS |
| Sikkerhedsstøtte             | WEP/WPA/WPA2/AES128                      |
| Netværkstypesupport          | STA/AP/STA+AP                            |

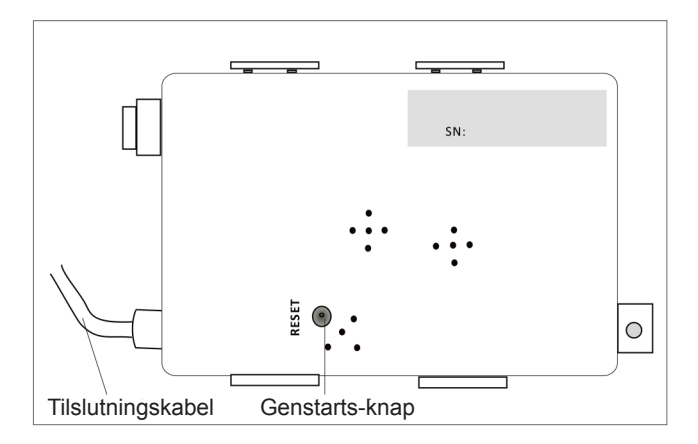

#### **Download appen**

Tag billede af QR-koden for at downloade den nyeste app-software. Eller download "SmartLife-SmartHome" fra App Store eller Google Play. Den nyeste app-software omfatter klimaanlæg og bærbart klimaanlæg.

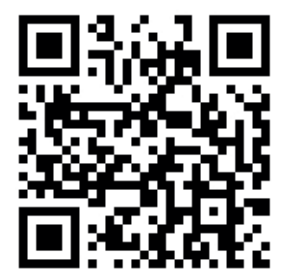

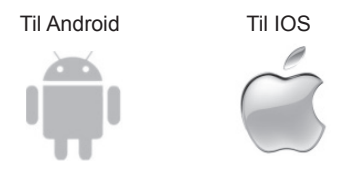

#### Servicevilkår

Tak, fordi du har valgt vores klimaanlæg. Denne vejledning gælder for klimaanlæg med Wi-Fi-funktion.

Læs vejledningen grundigt inden ibrugtagning af produktet og opbevar den et sikkert sted til fremtidig brug.

Du må ikke selv frakoble Wi-Fi-modulet.

#### Installer appen

Når du har downloadet app-softwaren, kan du installere den på din smartphone. Efter installationen kan du finde ikonet "SmartLife" på telefonens interface.

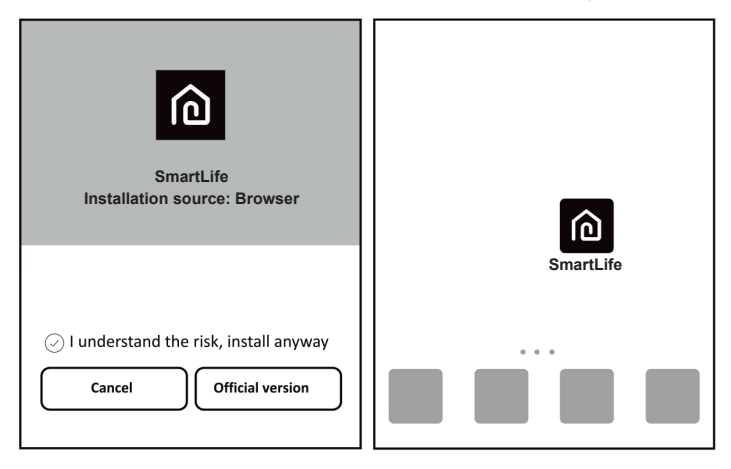

#### Aktiver QR-kode

- Når du åbner appen første gang, vises en aktiveringsside. Du kan vælge at scanne QR-koden for aktivering (klik på knappen "Scan", og scan QR-koden nederst på siden), eller indtaste ordet "aktiveringskode" (nederst på siden), klik på knappen "aktiver" for at aktivere den
- 2. QR-kode til aktivering af klimaanlæg:

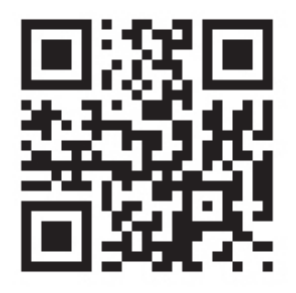

| Scan the activation QR code<br>from instructions or device |
|------------------------------------------------------------|
| Scan                                                       |
| Enter Activation Code                                      |

 KODEORD til aktivering af klimaanlæg: <u>Andersen</u>

#### **Registrer brugerkonto**

Første gang du bruger appen, skal du registrere din konto.

Klik på knappen "Registrer" for at gå til registreringssiden. Du kan registrere dig med e-mail eller med mobiltelefonnummer "Register with Mobile number".

|           | <b>∠</b> Back Register         | <b>く</b> Back Register    |
|-----------|--------------------------------|---------------------------|
| 6         | E-mail Next                    | DK +45 ><br>Mobile number |
| SmartLife |                                | Next                      |
| Log in    |                                |                           |
| Register  | or Register with Mobie number> |                           |

#### Opret login til brugerkonto

- 1. Registrer konto-login, indtast den registrerede e-mail eller telefonnummer og adgangskode, tryk på knappen "Login".
- 1. Log ind med telefonnummer, tryk på knappen "Log ind med SMS" for at gå til næste side, indtast telefonnummer. Tryk på knappen "Get" for at modtage en bekræftelseskode, indtast koden og tryk derefter på knappen "Login".
- 2. Du kan også bruge din Facebook- eller Twitter-konto til at logge ind.

| <sub>&lt;</sub> Back Login       |            | Cancel   | SMS verify and sign in |       |
|----------------------------------|------------|----------|------------------------|-------|
| DK                               | +45 >      | DK       |                        | +45 > |
| Mobile number/E-mail             |            | Phone N  | Number                 |       |
| Password                         | ø          | Verifica | tion Code              | Get   |
| Login                            |            |          | Login                  |       |
| Sign in with SMS Forgot          | t password |          |                        |       |
|                                  |            |          |                        |       |
|                                  |            |          |                        |       |
| Sign in with social media accour | nt         |          |                        |       |
| f y                              |            |          |                        |       |
| Facebook Twitter                 |            |          |                        |       |

#### Glemt adgangskode?

Hvis du glemmer din adgangskode, kan du hente den på denne måde:

- 1. Tryk på knappen "Forgot password" / "Glemt adgangskode" for at komme til næste side.
- 2. Indtast det registrerede telefonnummer eller e-mailadresse, tryk på knappen "Next" for at gå til næste side.
- 3. Du vil modtage verificeringskoden. Tast den ind, opret den nye adgangskode, og tryk på knappen "Confirm" / "Bekræft" for at afslutte.

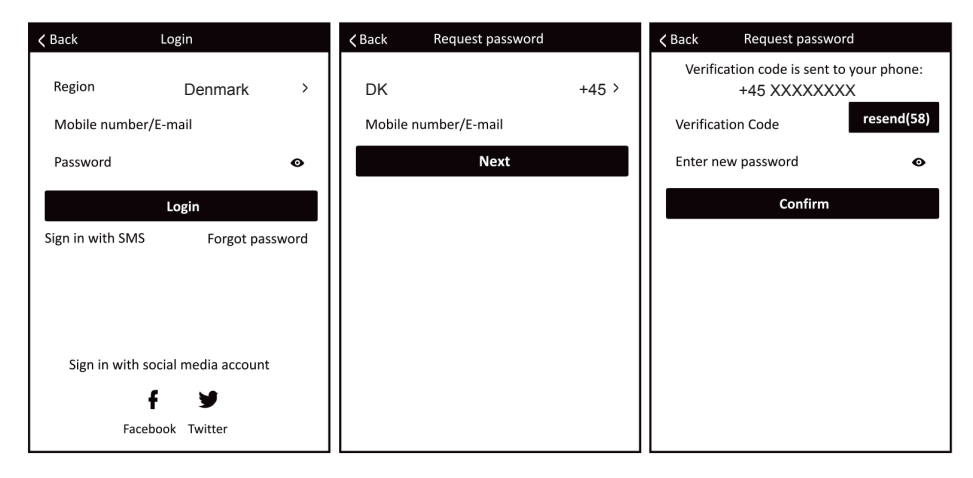

#### Tilføj anordningen

- 1. Tryk på knappen "Tilføj anordning" for at gå til næste side og vælg produkttype: (Split Air Condition = Vægmonteret varmepumpe).
- 2. Der findes to måder at parre anordninger på: "CF-tilstand" eller "AP-tilstand".

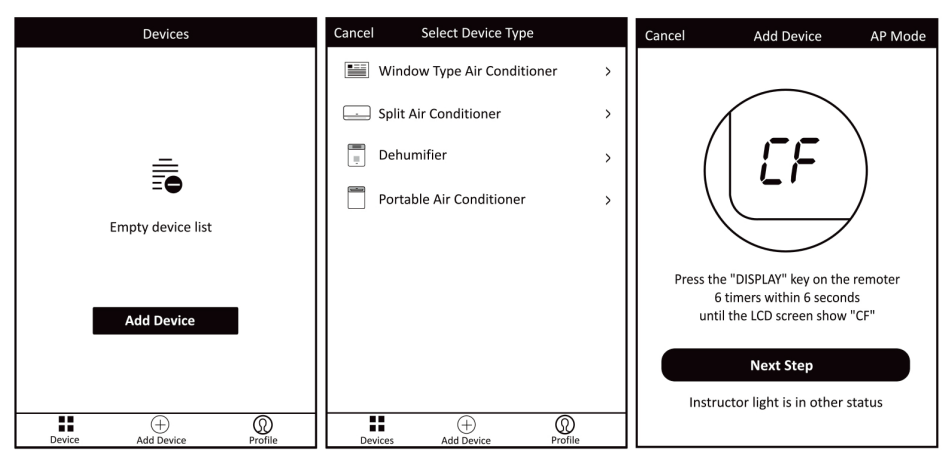

#### Tilføj anordningen (CF-tilstand)

- 1. Tryk på knap "ECO" på fjernbetjeningen 6 gange inden for 6 sek. "CF" vil blinke på varmepumpens skærm. Tryk på "Næste trin".
- 2. Vælg hjemmerouteren og indtast routerens adgangskode. Tryk på "Næste".

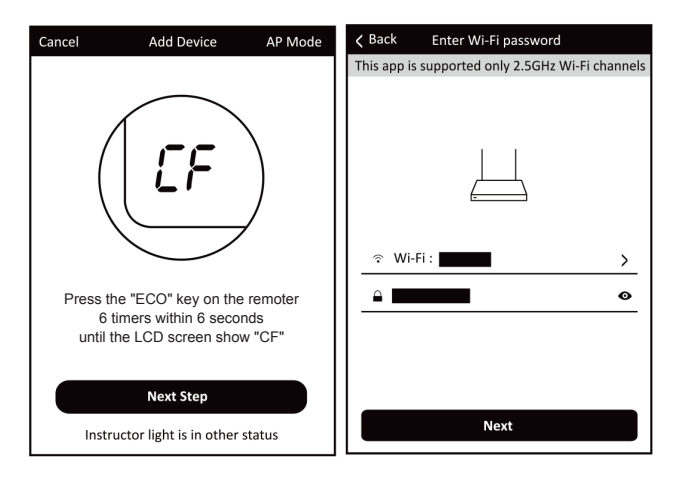

3. App-softwaren udfører automatisk parringen med anordningen. Enhedsskærmen kan vise "PP" / "SR". Det betyder, at den søger efter signal.

SA" = Forbundet til router. "AP" = Forbundet til server.

- 4. Når parringen er udført, viser siden meddelelsen nedenfor.
- 5. Du kan "Omdøbe" anordningens navn, som du har lyst, eller dele med familie, eller trykke på "Udført" for at starte betjeningen af anordningen.

| <b>K</b> Back Trying to Connect Device                                                                              | <b>K</b> Back Trying to Connect Device                          |
|----------------------------------------------------------------------------------------------------|-----------------------------------------------------------------|
| <b>26%</b><br>Device is connecting<br>Make sure your phone and device<br>are as close to your router as possible.   | یکی Successfully add 1 devices کی د<br>Smart device name Rename |
| <ul> <li>Searching for device</li> <li>Registering device to the cloud</li> <li>Initializing your device</li> </ul> | Share with family Done                                          |

#### Tilføj anordningen (AP-tilstand)

- Klik på "AP-Mode" (øverste højre hjørne i appen) for at gå til installationen via "AP-tilstand". Tryk på knap "ECO" på fjernbetjeningen 6 gange inden for 6 sek. "CF" vil blinke på skærmen. Tryk på knap "ECO" 6 gange inden for 6 sek. igen "AP" vil nu blinke på skærmen. Tryk på "Næste trin".
- 2. Vælg hjemmerouteren, indtast routerens adgangskode og tryk på "Næste".

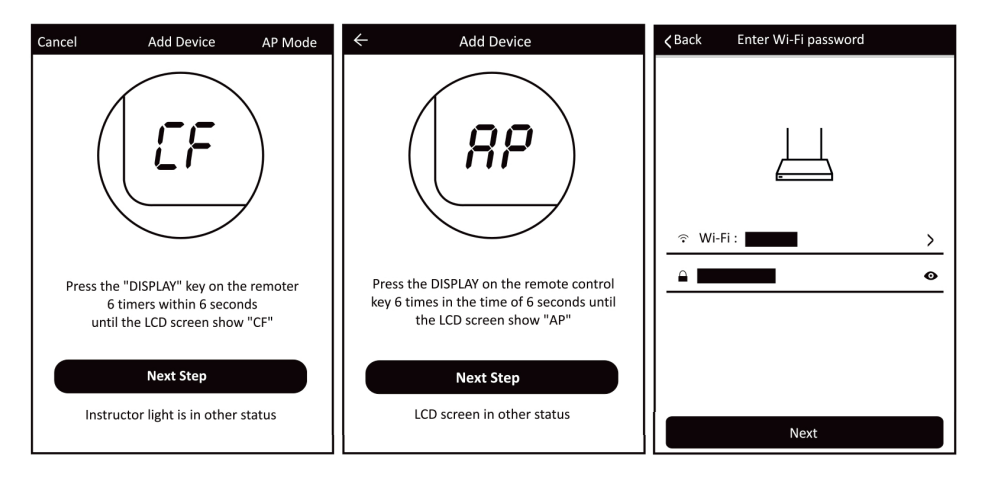

3. Vælg AC-anordningens navn "SmartLife-XXX" under WLAN-indstillingen, og vend så tilbage til AC-siden.

Appen vil automatisk udføre parringen. Enhedsskærmen kan vise "PP" eller "SR". Det betyder, at den søger efter signal.

| ∠ Back Trying to Connect Device                                                                | WLAN                                 | <b>∠</b> Back Trying to Connect Device                                                                  |
|------------------------------------------------------------------------------------------------|--------------------------------------|----------------------------------------------------------------------------------------------------|
|                                                                                                | Turn on or turn off                  |                                                                                                    |
| Open phone "setting-WLAN" and<br>connect to the Wi-Fi network<br>Not connecting? Refer to help | Available networks                   | Pevice is connecting           Make sure your phone and device are as close to your router as possible. |
| Connect now                                                                                    | ○ <sup>↓</sup> ☆<br>Scan WLAN Direct | O Searching for device     O Registering device to the cloud     O Initializing your device             |

- 4. Når parringen er udført, vises meddelelsen på siden som nedenfor.
- 5. Hvis parringen mislykkedes, meddeler appen om det, og du kan trykke på "Retry" / "Prøv igen" for at prøve igen.

| Keack Trying to Connect Device                                              | ∠ Back Connection error                   |
|-----------------------------------------------------------------------------|-------------------------------------------|
| Successfully add 1 devices $\sum_{k=1}^{N_{c}}$<br>Smart device name Rename | Connection error, refer to help and retry |
| Share with family                                                           | Retry                                     |
| Done                                                                        | View help                                 |

#### Slet anordningen eller ændr anordningens navn

Gå først tilbage til siden "Devices" / "Liste over anordninger".

Træk anordningens navn mod venstre. Du kan vælge at slette det eller ændre anordningens navn, som du har lyst til.

| Devices   |                                               |          | Devices   |                                    |                  |         | Devices   |                                                                |             |
|-----------|-----------------------------------------------|----------|-----------|------------------------------------|------------------|---------|-----------|----------------------------------------------------------------|-------------|
| Ditioning | > Edi                                         | t Delete | Ditioning | >                                  | Edit             | Delete  | Ditioning | >                                                              | Edit Delete |
|           | Air Conditioning<br>Indoor sensor malfunction | >        |           | Air Conditioning                   | 'n               | >       |           | Air Conditioning<br>Indoor sensor malfuncti<br>Modify Device N | on<br>lame  |
|           |                                               |          |           | Are you sure you<br>remove this de | want to<br>vice? |         |           |                                                                |             |
|           |                                               |          |           | Cancel                             | Confirm          |         |           | Cancel                                                         | Confirm     |
|           | $\oplus$                                      | Q        | ::        | $\oplus$                           |                  | Q       |           | $\oplus$                                                       | Ŵ           |
| Device    | Add Device                                    | Profile  | Device    | Add Device                         |                  | Profile | Device    | Add Device                                                     | Profile     |

#### Klimaanlægsbetjening

1. Klik på klimaanlæggets navn for at tilgå betjeningsgrænsefladen. ON/OFF (TÆND/SLUK). Juster den indstillede temperatur.

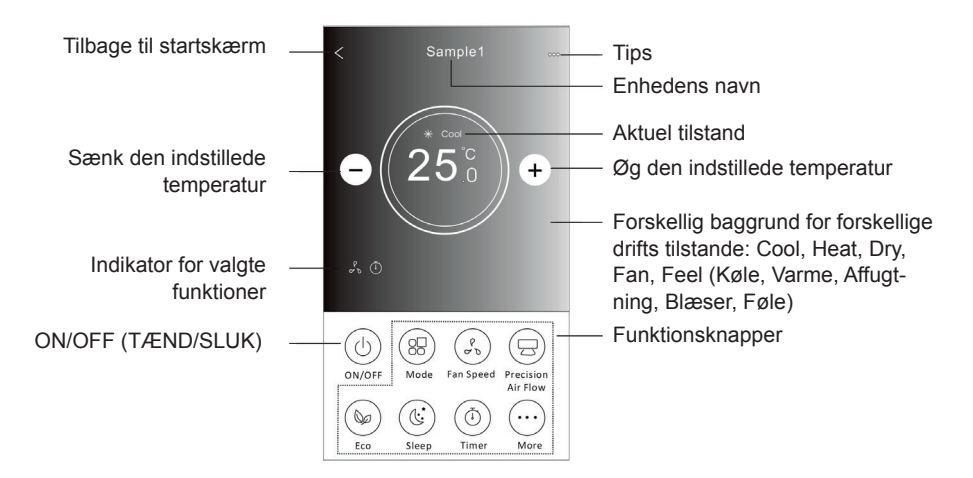

#### Indstilling af tilstand

- 1. Tryk på knappen "Mode".
- Der er 5 tilstande på skærmbilledet "Mode", Vælg den ønskede tilstand: Cool, Heat, Dry, Fan, Feel (Køle, Varme, Affugtning, Blæser, Føle).
- 3. Tryk på X-knappen for at gå tilbage til hovedskærmbilledet.
- 4. Tilstanden og baggrunden ændres på skærmen.

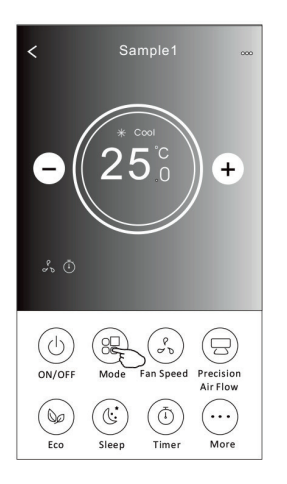

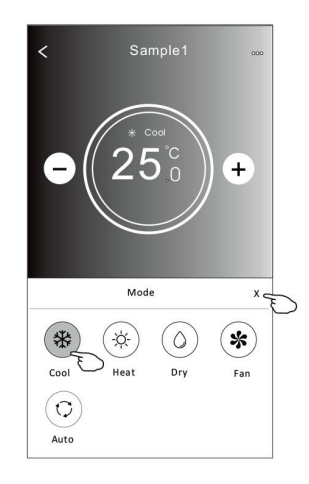

Bemærk: I Affugtnings-tilstand kan APP-temperaturvisningen afvige lidt fra enhedsvisningen de første 3 minutter, fordi enhedstemperaturen ændres hurtigt.

#### Valg af blæser-hastighed

- 1. Tryk på "Fan Speed" knappen.
- 2. Vælg den ønskede blæserhastighed.
- 3. Tryk på X-knappen for at gå tilbage.
- 4. Den valgte blæserhastighedsindikator vises på skærmen.

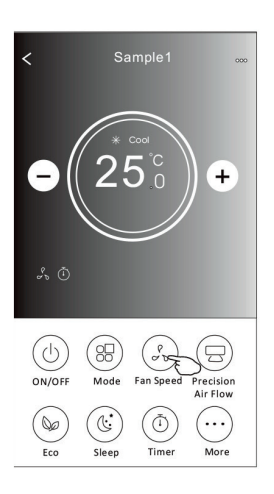

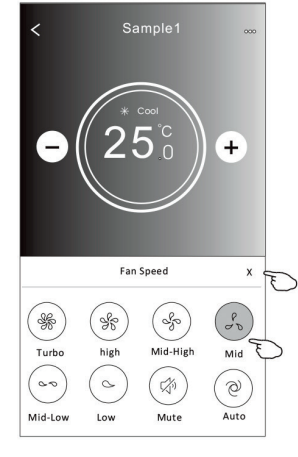

| Tilstand   | Blæser hastighed |
|------------|------------------|
| Køle       | Alle hastigheder |
| Blæser     | Alle hastigheder |
| Affugtning |                  |
| Varme      | Alle hastigheder |
| Auto       | Alle hastigheder |

\* Blæserhastighed kan ikke justeres i affugtningstilstand.

#### Air Flow-kontrol

- 1. Tryk på "Precision Air Flow" knappen.
- 2. Vælg den ønskede luftstrøms retning.
- 3. Tryk på X-knappen for at gå tilbage.
- 4. Den valgte luftstrømsindikator vises på skærmen.

Denne model er uden automatisk venstre-højre justering af luftretning. Hvis du aktiverer den, vil du høre et bip, men varmepumpen vil ellers ikke reagere.

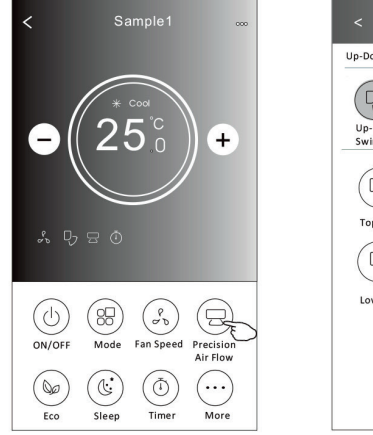

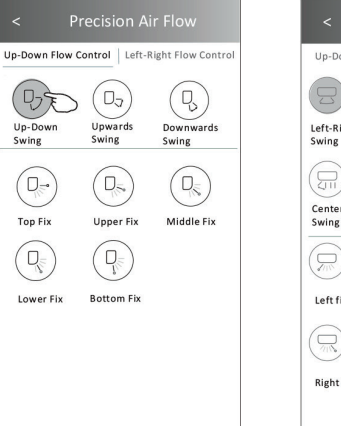

| <                   | Precisi                | ion Air Fl             | ow                      |
|---------------------|------------------------|------------------------|-------------------------|
| Up-Down             | Flow Control           | Left-Right I           | Flow Control            |
| BE                  |                        |                        | B                       |
| Left-Right<br>Swing | Left<br>Swing          | Middle<br>Swing        | Right<br>Swing          |
|                     |                        |                        |                         |
| Center-Lei<br>Swing | t Center-Righ<br>Swing | nt Wide<br>Swing       |                         |
|                     |                        |                        |                         |
| Left fix            | Center-Left<br>Fix     | Middle Fix             | Center-Right<br>Fix     |
|                     |                        |                        |                         |
| Right Fix           | Whole<br>Anger Fix     | Left Wide<br>Angle Fix | Right Wide<br>Angle Fix |
|                     |                        |                        |                         |

#### **ECO-funktion**

- 1. For at aktivere Eco-funktionen skal du trykke på knappen "Eco". Knappen lyser, og indikatoren vises på skærmen.
- 2. Tryk igen for at deaktivere funktionen.

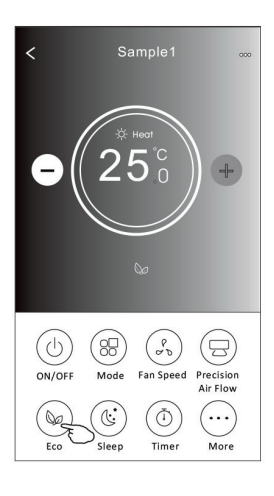

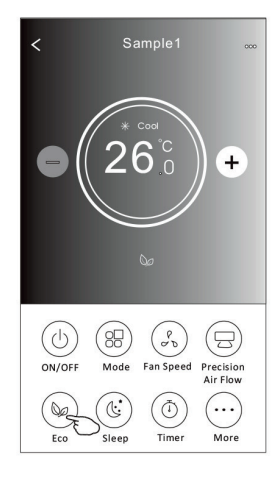

| Tilstand   | ECO-funktion |
|------------|--------------|
| Køle       | Ja           |
| Blæser     |              |
| Affugtning |              |
| Varme      | Ja           |
| Auto       |              |

ECO-funktionen kan ikke bruges i Blæser-/Affugtning-/Auto-tilstand.

#### Sove-funktion

- 1. Tryk på "Sleep" knappen.
- 2. Vælg den ønskede sove-tilstand.
- 3. Tryk på X-knappen for at gå tilbage til hovedskærmbilledet.
- 4. Den valgte sove-tilstand indikator vises på skærmen.

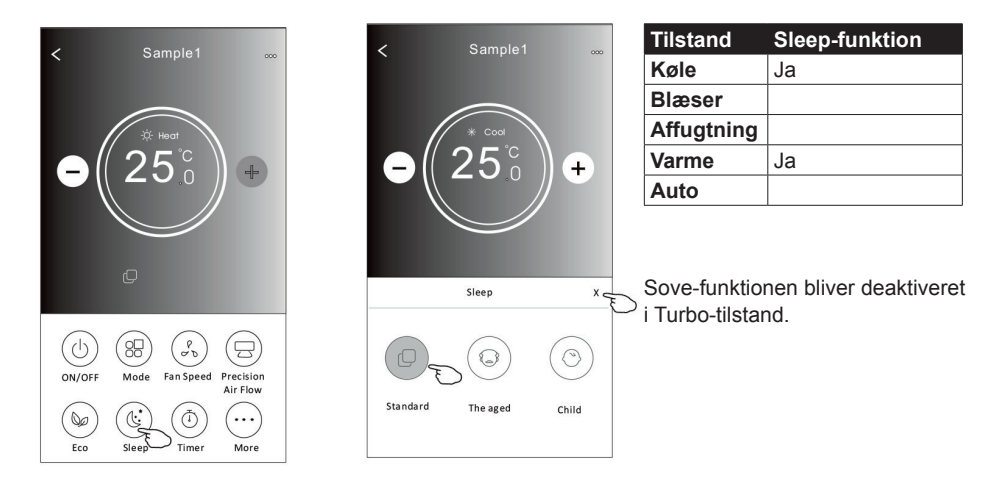

#### Timer indstilling (Sluk)

- 1. Tryk på knappen "Timer".
- 2. Tryk på "+" i øverste højre hjørne af Timer-hovedskærmen.
- 3. Vælg tid / gentag / sluk, og tryk derefter på "Save" / "Gem".
- 4. Tidspunktet, for hvornår varmepumpen slukker, vises.

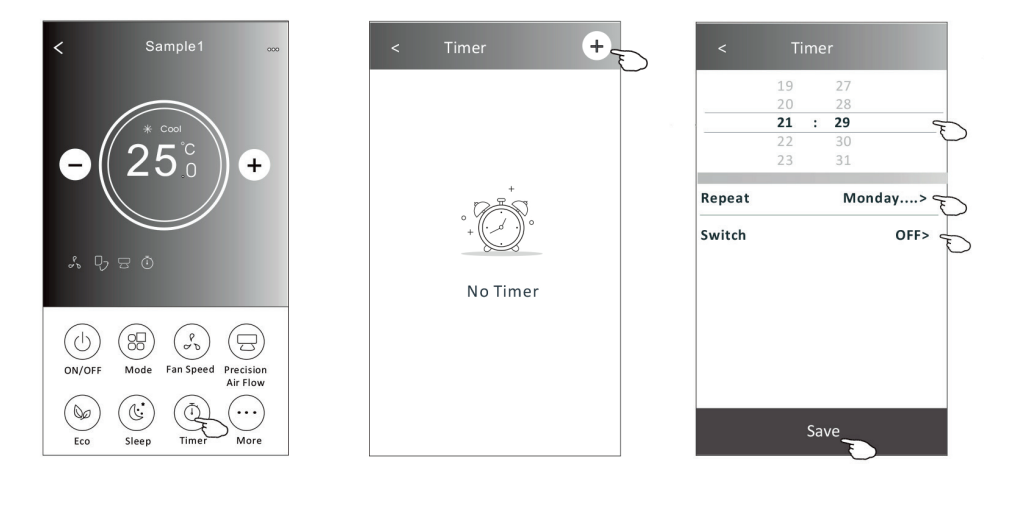

| Cancel   | Repeat | Confirm      |
|----------|--------|--------------|
| Once     |        |              |
| Monday   |        | $\checkmark$ |
| Tuesday  |        | $\checkmark$ |
| Wednesd  | ay     | √ <          |
| Thursday |        | $\checkmark$ |
| Friday   |        | $\checkmark$ |
| Saturday |        |              |
| Sunday   |        |              |

Tryk på "Repeat" (gentag). Tryk derefter på de dage du ønsker timeren sat til eller "Once" for én gang. Tryk "Confirm" for at bekræfte dit valg.

Cancel Switch Confirm

Tryk "Switch" (kontakt) og vælg i mellem Tænd/Sluk.

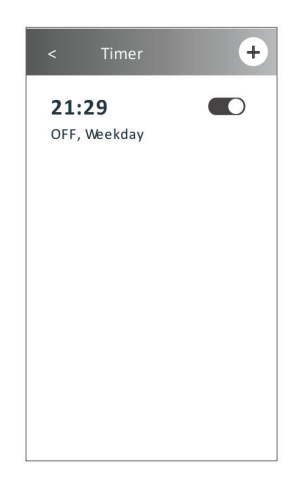

#### Timer indstilling (Tænd)

- 1. Tryk på knappen "Timer".
- 2. Tryk på "+" i øverste højre hjørne af Timer-hovedskærmen.

3. Indstil tid / gentag dag / switch (kontakt) på "ON" / temperatur / mode / blæserhastighed / luftstrøm som ønsket og tryk derefter på Gem.

4. Timer indstillingen vises på skærmen.

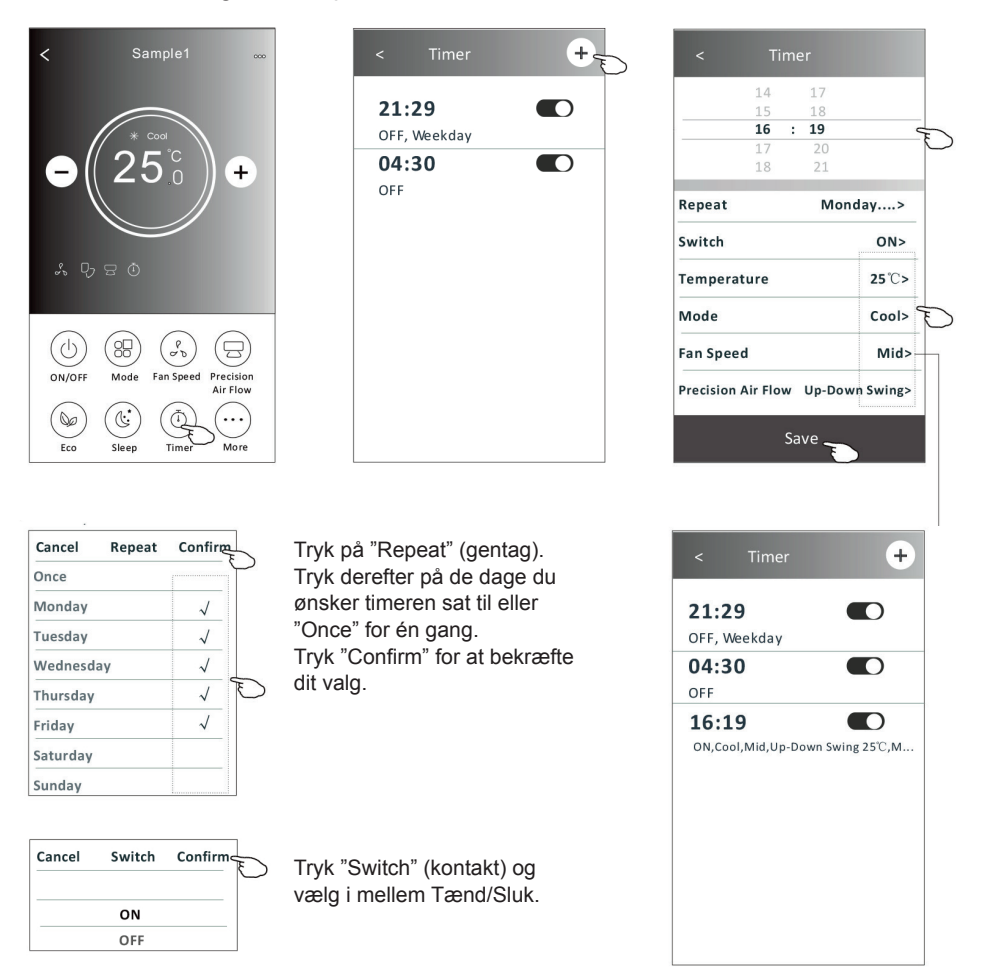

#### **Timer styring**

For at slette timeren skubbes listelinjen på timeren fra højre til venstre indtil "Delete" / "Slet" knappen vises. Tryk derefter på slet.

| < Timer                           | +                 |
|-----------------------------------|-------------------|
| 21:29                             |                   |
| 04:30                             |                   |
| <b>16:19</b><br>ON,Cool,Mid,Up-Do | wn Swing 25°C,M   |
| 01,000,1110,00 00                 | wir swing 25 c.,m |
|                                   |                   |
|                                   |                   |
|                                   |                   |

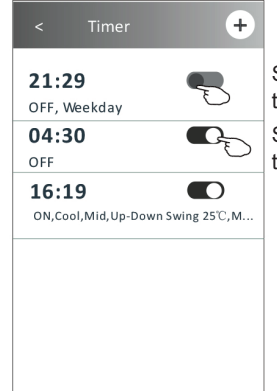

Skub til venstre for at deaktivere timeren.

Skub til højre for at aktivere timeren.

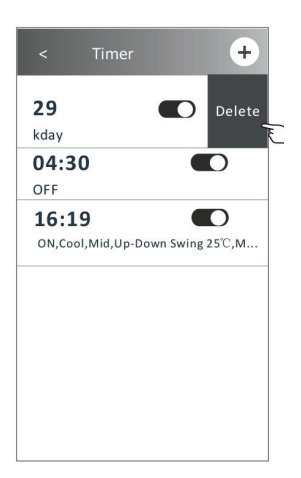

#### **Flere funktioner**

Tryk på knappen "More" for at tilgå yderligere funktioner.

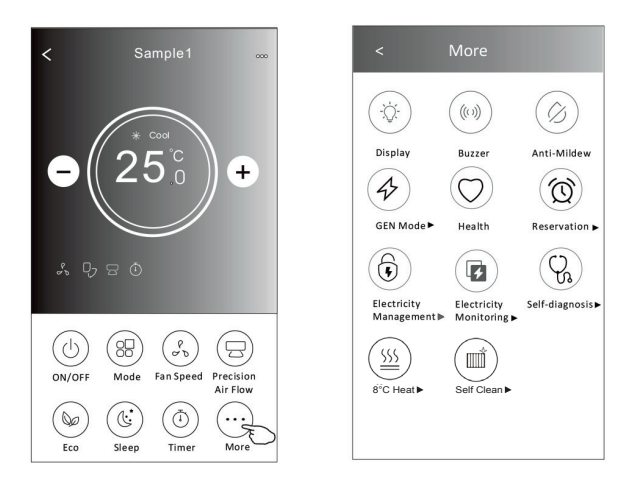

|            | "Display"     | Tænder / slukker det indendørs LED-display.                                                                                                    |
|------------|---------------|----------------------------------------------------------------------------------------------------|
| (((1)))    | "Buzzer"      | Tænder / slukker summelyd, når du betjener via WiFi app.                                                                                                    |
| $\bigcirc$ | "Anti-Mildew" | (Anti-skimmel) Når varmepumpen slukkes, vil<br>denne funktion reducere den resterende fugt for<br>at forhindre skimmel. Når funktionen er afsluttet,<br>vil den automatisk lukke. |
| 42         | "GEN mode"    | Understøttes ikke.                                                                                                    |
| $\bigcirc$ | "Health"      | Understøttes ikke.                                                                                                    |

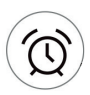

'Reservation"

(Planlægning) Du kan indstille tid, dag, temperatur, tilstand, blæserhastighed, luftstrøm og derefter trykke på "Gem" for at aktivere funktionen. Klimaanlægget når automatisk dine indstillinger på det valgte tidspunkt.

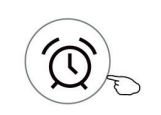

Reservation >

| <           | Re     | ese | irva | tion         |
|-------------|--------|-----|------|--------------|
|             | 14     |     | 17   |              |
|             | 15     |     | 18   |              |
|             | 16     | :   | 19   |              |
|             | 17     |     | 20   |              |
|             | 18     |     | 21   |              |
| Repeat se   | tting  |     |      | Monday >     |
| Temperat    | ure    |     |      | <b>25</b> ℃> |
| Mode        |        |     |      | Cool>        |
| Fan Speed   | 1      |     |      | Mid>         |
| Precision A | ir Flo | w   | Up-  | Down Swing>  |
| -           |        |     |      |              |
|             |        |     |      |              |
|             |        | ~   |      |              |
|             |        | Sa  | ve . | E            |

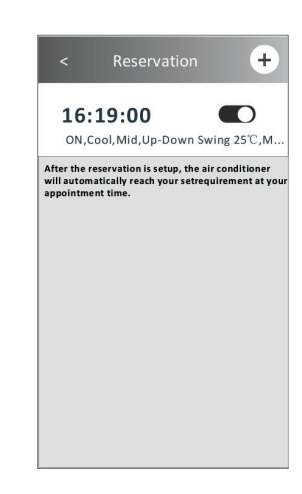

 $(\mathbf{\hat{b}})$ 

"Electricity Management" (Elektricitetsstyring) Understøttes ikke.

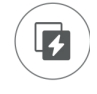

"Electricity Monitoring" (Elektricitetsovervågning) Understøttes ikke.

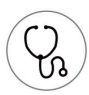

"Self-diagnosis"

(Selvdiagnose) Klimaanlægget diagnosticerer automatisk evt. fejl og angiver fejlkoden og problembeskrivelsen, hvis det er muligt.

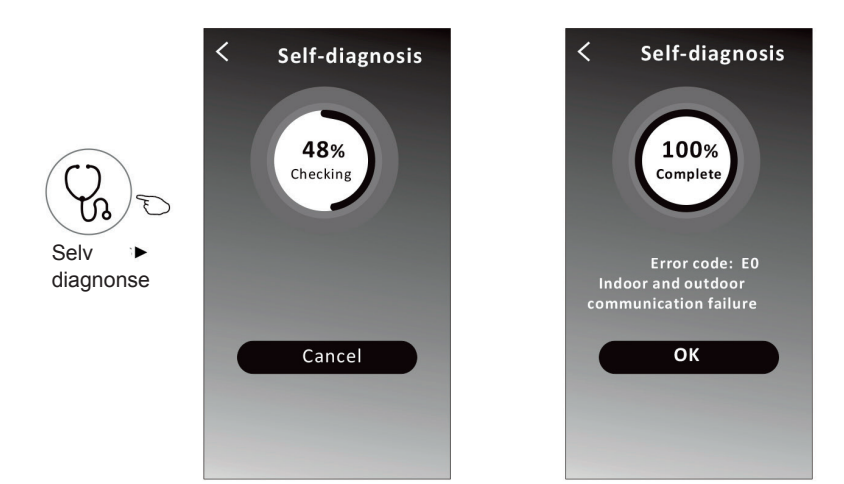

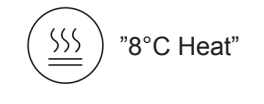

(Frostsikring) Denne funktion hjælper med at holde rumtemperaturen over 8°C. Læs mere om funktionen i manualen til fjernbetjeningen.

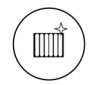

"Self clean"

(Selvrensning)

#### Enhedsdetaljer og styring

Tryk på ∠ og gå ind på skærmen med enhedens detaljer. Her kan du få nogle nyttige oplysninger og dele enheden til andre konti. Kontroller følgende billeder og instruktioner omhyggeligt.

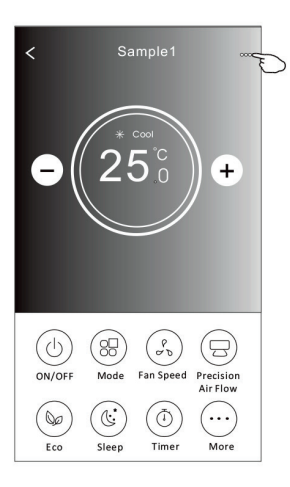

|                                                                                                | ← Details of device                                                             |                        |                                                                                                    |
|------------------------------------------------------------------------------------------------|---------------------------------------------------------------------------------|------------------------|----------------------------------------------------------------------------------------------------|
| Tryk for at ændre —<br>enhedens placering<br>til et andet rum                                  | Information                                                                     |                        |                                                                                                    |
|                                                                                                | Modify Device Name * Device Location Dining Roo<br>Check Device Network Check N | *** ><br>om ><br>low > | — Tryk for at ændre navnet på enheden — Tryk for at kontrollere netværkets status                                                                                                    |
|                                                                                                | Supported Third-part Control                                                    | _                      | Tryk for at få instruktionen til at forbinde<br>Amazon Alexa eller Google Assistant                                                                                                    |
|                                                                                                | Device Sharing                                                                  | >—                     | Tryk for at dele enheden med en anden konto                                                                                                    |
| Giv feedback vedr.<br>problemer eller forslag til<br>forbedringer til app-<br>administratoren. | Device Info<br>Feedback<br>Check for Firmware Update                            | ><br>><br>>            | <ul> <li>Tryk for at kontrollere det virtuelle ID /</li> <li>Wi-Fi-navn / IP-adresse MAC-adresse /</li> <li>tidszone / Wi-Fi enkelt styrke</li> <li>Kontroller og opdater firmware</li> </ul> |
|                                                                                                | Remove Device                                                                   |                        | Tryk for at fjerne enheden fra appen.                                                                                                    |

#### Hvordan deler man enhederne til andre konti?

- 1. Tryk på "Device sharing" / "Enhedsdeling".
- 2. Tryk på "Tilføj deling".
- 3. Vælg regionen, og indtast den konto, du vil dele.
- 4. Tryk på "Completed" / "Fuldført". Kontoen vises på din delingsliste.
- 5. De nye medlemmer skal trykke på startskærmen og skubbe ned for at opdatere enhedslisten. Enheden vises på listen.

| Details of device              | Oetails of device                                     | ← Add Sharing Comple |
|--------------------------------|-------------------------------------------------------|----------------------|
| Information                    | It is recommended to set permanent resident as family |                      |
| Modify Device Name *** >       | member to control the device Family Settings          |                      |
| Device Location Dining Room >  |                                                       | Region Denmark +45 > |
| Check Device Network Check Now |                                                       | Account              |
| Supported Third-part Control   |                                                       | number *********     |
| amazon alexa Gregie Assistent  |                                                       |                      |
| Others                         |                                                       |                      |
| Device Sharing                 |                                                       |                      |
| Create Group                   |                                                       |                      |
| Device Info                    |                                                       |                      |
| Feedback                       |                                                       |                      |
| Check for Firmware Update      |                                                       |                      |
| Remove Device                  | Adding sharing                                        |                      |

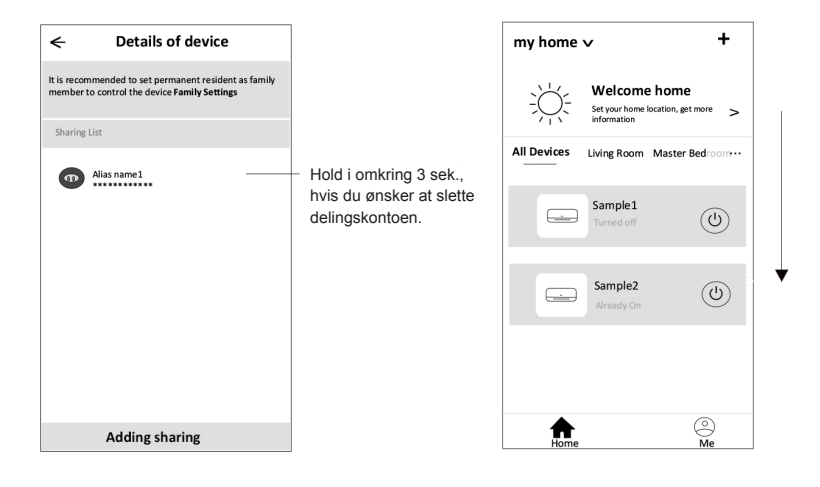

#### Kontoprofilindstilling

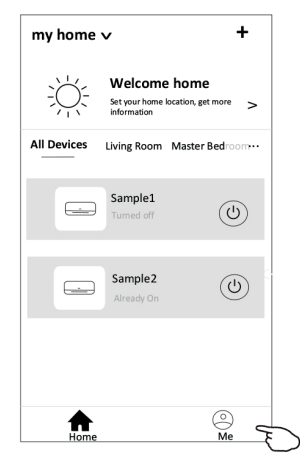

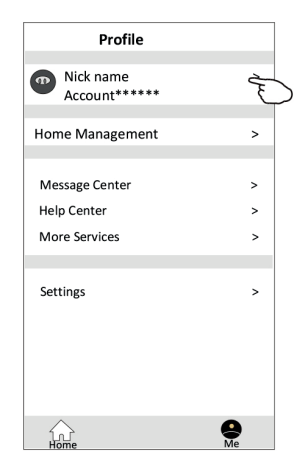

#### Bemærk:

Den første registrerede telefon er hovedbetjeningen. Andre telefoner kan tilkobles via deling fra hovedbetjeningstelefonen. Forskellige delekonti skal tilhøre det samme land.

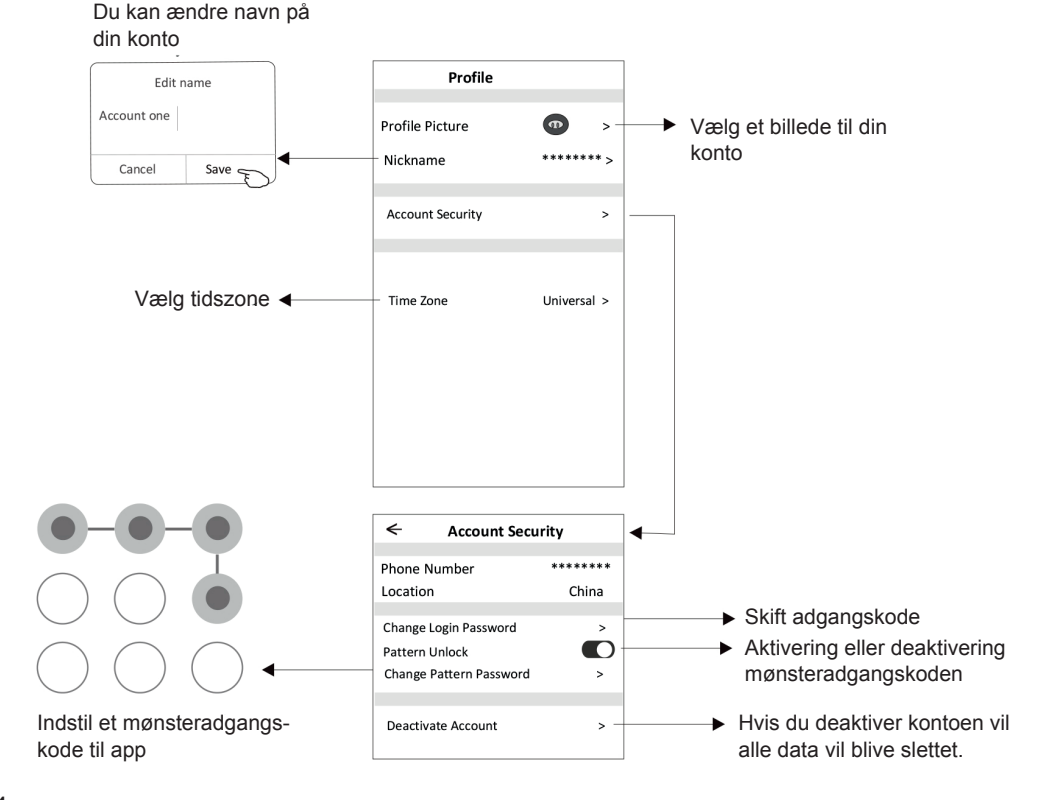

#### Hjem (familie) styring

- Tryk på "My Home" i venstre øverste hjørne af startskærmen og vælg " Home Management" / "Hjemmestyring". Eller tryk på "Me" / "Mig", og tryk på Hjemmestyring.
- 2. Tryk på en af grupperne på listen og gå ind på skærmen Familieindstillinger.

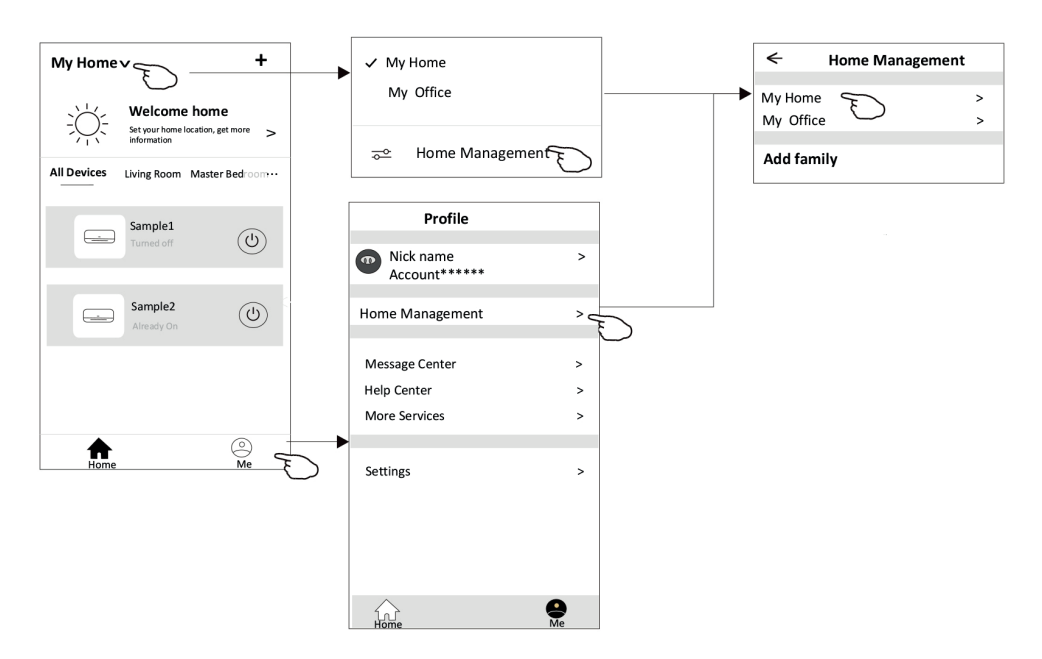

3. Indstil familien som følgende:

|                                                                          | <ul> <li>Family settin</li> </ul>  | gs             |                                                                                   |
|--------------------------------------------------------------------------|------------------------------------|----------------|-----------------------------------------------------------------------------------|
|                                                                          | Family Name                        | My Home >      | <ul> <li>Tryk for at omdøbe familienavnet</li> </ul>                              |
| Åbn kortet automatisk, ——<br>så kan du indstille place-<br>ringen        | Room Management<br>Family Location | 2 rooms ><br>> | <ul> <li>Tryk for at komme ind i Room</li> <li>Management / Rumstyring</li> </ul> |
|                                                                          | Family members                     |                | Tak for at indetille at nown on volge                                             |
|                                                                          | Nick name     Account******        | > -            | billede til familiemedlemmet                                                      |
| Tilføj en anden konto —<br>i denne familie for at<br>kontrollere enheden | Add Member<br>Remove Family        |                | — Fjern familien fra<br>din konto                                                 |

# Fejlfinding

| Beskrivelse                                           | Årsagsanalyse                                                                                                    |
|-------------------------------------------------------|----------------------------------------------------------------------------------------------------|
| Klimaanlægget kan<br>ikke konfigureres                | <ol> <li>Kontroller, at den mobilforbundne Wi-Fi-adresse og ad-<br/>gangskoden er korrekt.</li> <li>Kontroller klimaanlægget under konfigurationsstatus.</li> <li>Er der en firewall eller andre restriktioner, som hindrer<br/>konfigurationen.</li> <li>Kontroller, at routeren virker normalt.</li> <li>Sørg for, at klimaanlæg, router og mobil virker inden for<br/>signalområdet.</li> </ol>                                                                                                    |
| Mobiltelefonen kan<br>ikke betjene klima-<br>anlægget | Softwareskærm: Identifikation mislykkedes.<br>Det betyder, at klimaanlægget er blevet nulstillet, og mobil-<br>telefonen har mistet sin betjeningstilladelse.<br>Du skal forbinde med Wi-Fi for at få tilladelse igen.<br>Forbind med det lokale netværk og opdater.<br>Hvis det stadig ikke virker, skal du slette klimaanlægget og<br>opdatere.                                                                                                    |
| Mobiltelefonen kan<br>ikke finde klima-<br>anlægget   | <ul> <li>Softwareskærm: Klimaanlægget er offline.</li> <li>Kontroller, at netværket virker.</li> <li>1. Klimaanlægget er blevet rekonfigureret.</li> <li>2. Klimaanlægget har ingen strøm.</li> <li>3. Routeren har ingen strøm.</li> <li>4. Klimaanlægget kan ikke forbinde med routeren.</li> <li>5. Klimaanlægget kan ikke forbinde med netværket via routeren (under fjernbetjeningstilstand).</li> <li>6. Mobiltelefonen kan ikke forbinde med routeren (under lokal betjeningstilstand).</li> <li>7. Mobiltelefonen kan ikke forbinde med netværket (under fjernbetjeningstilstand).</li> </ul> |

#### **FCC-advarsel**

Denne anordning overholder afsnit 15 i FCC-reglerne. Brugen er underlagt følgende to betingelser: (1) Denne anordning må ikke forårsage skadelig interferens, og (2) Anordningen skal acceptere eventuel interferens, herunder interferens, der kan forårsage uønsket brug.

Eventuelle ændringer eller modifikationer, der ikke er udtrykkeligt godkendt af den ansvarlige part for overholdelse, kan annullere brugerens ret til at bruge udstyret. Bemærk: Dette udstyr er testet og godkendt til at overholde grænserne for en digital anordning i klasse B i henhold til afsnit 15 af FCC-reglerne. Disse grænser er udviklet med henblik på at yde rimelig beskyttelse mod skadelig interferens i en boliginstallation. Dette udstyr genererer brug og kan udstråle radiofrekvent energi og, hvis det ikke installeres og anvendes i henhold til vejledningen, kan det forårsage skadelig interferens med radiokommunikation. Der er dog ingen garanti for, at der ikke opstår interferens i en bestemt installation. Hvis udstyret forårsager skadelig interferens med radio- eller tv-modtagelse, hvilket kan fastslås ved at tænde og slukke for udstyret, opfordres brugeren til at prøve at korrigere interferensen med en eller flere af de følgende foranstaltninger:

- Omdiriger eller flyt modtagerantennen.
- Øg afstanden mellem udstyret og modtageren.
- Tilslut udstyret til et andet kredsløb end det, som modtageren er koblet til.
- Rådfør dig med forhandleren eller en erfaren radio/tv-tekniker for at få hjælp.

Afstanden mellem bruger og anordning bør ikke være mindre end 20 cm.

#### Bemærk

FCC ID: 2AJCLTWAC-TYWFS

Denne anordning overholder afsnit 15 i FCC-reglerne.

Brugen er underlagt følgende to betingelser:

- (1) Anordningen må ikke forårsage skadelig interferens, og
- (2) anordningen skal acceptere eventuel interferens, herunder interferens der kan forårsage uønsket brug.

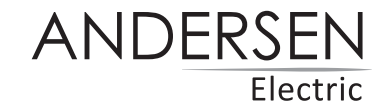

Med forbehold for trykfejl. Kan ændres uden forudgående varsel. Se seneste version på www.andersen-electric.com

Saltebakken 29, DK-9900 Frederikshavn. Telefon +45 7020 4043, www.andersen-electric.com